## Fjern dataforespørgsler i Excel

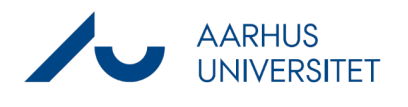

Denne vejledning beskriver, hvordan du fjerner dataforespørgsler i Excel, så du kan hente et excelark som udtræk fra Workzone, og have det liggende på din pc, uden at Excelarket opdateres med nye data fra Workzone.

| Fase                         | Forklaring                                                                                                    | Navigation                                                                                                    |
|------------------------------|----------------------------------------------------------------------------------------------------|----------------------------------------------------------------------------------------------------|
| Hent Excelark                | Lav en søgning eller find en liste i Workzone                                                                                                    | esultater                                                                                                    |
|                              | Klik på det lille Excelikon i proceslinjen<br>Excelarket åbner.                                                                                                  |                                                                                                    |
|                              | Hvis det er første gang du henter et Excelark via<br>Workzone, skal du ændre indstillingerne. Benyt<br>vejledningen <u>Ret sikkerhedsindstillinger i Excel</u> . |                                                                                                    |
| Åbn<br>dataforespørgsl<br>er | Klik på <b>Data</b> i båndet i toppen af excelarket                                                                                                    | $\bigcirc$ $\checkmark$ WorkZoneExp         prmler       Data       Gennem $\bigcirc$ $A^*$ $\equiv$ $\equiv$ $\triangleright$ $A^*$ $\equiv$ $\equiv$ $\flat$ $A^*$ $\equiv$ $\equiv$ $\flat$ $A^*$ $\equiv$ $\equiv$                                                                                                    |
|                              | Vælg Dataforespørgsler og forbindelser                                                                                                    | ata Gennemse Vis Automatiser Hjælp<br>□ Forespørgsler og forbindelser<br>Opdater 🔁 Egenskaber<br>alle × 🕞 Kogenskaber<br>Forespørgsler forbindelser                                                                                                    |
|                              | En ny boks åbner i venstre side af Excelarket                                                                                                    | Forespørgsler og forbindelser       ×         forespørgsler       lothaddeler         storsonguer       I data/Query/Lif (https://workzone-tes         kun forbindelse.       I data/Query/Liables ([fnamet:"Title"         Kun forbindelse.       I source         Kun forbindelse.       I Source         WorkZone OData       I workZone OData         2515 rækker indlæst.       I workZone OData |

## Fjern dataforespørgsler i Excel

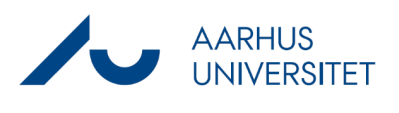

| Fjern                 | Hold shift-tasten og vælge alle forespørgsler.                                                                                                    | Forespørgsler og forbindelser $$                                                                                                    |
|-----------------------|----------------------------------------------------------------------------------------------------|----------------------------------------------------------------------------------------------------|
| dataforespørgsl<br>er | noid shift-tasten og vælge alle forespørgsler.                                                                                                    | Forespørgsler og forbindelser       ×         Forespørgsler       Forbindelser         5 forespørgsler       Forbindelser         © odataQueryUrl (https://workzone.uni       @         Kun forbindelse.       @         © odataPropertyLabels ([["name":"FileN       @         Kun forbindelse.       @         © acceptLanguage ()       @         Kun forbindelse.       @         Source       @         Kun forbindelse.       @         WorkZone OData       @         15 rækker indlæst.       []                                                                                                    |
|                       | Højreklik og vælg "Slet"                                                                                                    | Forespørgsler og forbindelser       ×       ×         Forespørgsler       Forbindelser       ×       ×         S forespørgsler       Forespørgsler       Image: Source state in delse       Image: Source state in delse |
|                       | En bekræftelsesboks kommer. Bekræft handlingen<br>ved at vælge "Slet".<br>Herefter er listen med forespørgsler tom og Excelarket<br>har ikke længere forbindelse til Workzone og kan ikke<br>længere opdatere data. | X<br>Slet forespørgsler<br>Er du sikker på, at du vil slette disse forespørgsler? Hvis du sletter<br>disse forespørgsler, kin data, der er indlæst af disse forespørgsler,<br>ikke opdateres.                                                                                                    |